## INDICAZIONI PER LA PRENOTAZIONE DA PARTE DEI GENITORI AGLI INCONTRI SCUOLA FAMIGLIA TRAMITE APPLICATIVO ARGO DidUp

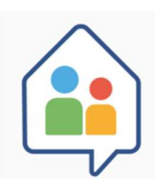

I giorni 20 e 21 dicembre 2021 dalle ore 16:00 alle ore 18:00 si terranno gli incontri scuola famiglia in modalità on-line tramite *link* alla piattaforma *Google Meet* a cui i sig.ri genitori possono accedere tramite l'account scolastico dei propri figli.

AI SENSI DEI DPCM RELATIVI ALL' EMERGENZA COVID- 19, IL NOSTRO ISTITUTO, PER GARANTIRE IL DIALOGO TRA LE FAMIGLIE E I DOCENTI, HA PREDISPOSTO IL SERVIZIO DI PRENOTAZIONE ONLINE DEL COLLOQUIO DOCENTI – GENITORI, TRAMITE APPLICATIVO ARGO DIDUP FAMIGLIA.

## GUIDA ALLA PRENOTAZIONE TRAMITE L' APP ARGO DIDUP FAMIGLIA

**1.** Scaricare ed installare l'App "Argo DidUP Famiglia" disponibile su Google Play (per i cellulari Android) o su App Store (per i dispositivi Apple).

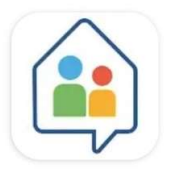

didUP - Famiglia

Argo Software S.r.l.

- 2. Entrare nell'App con le proprie credenziali. Inserire il Codice scuola SG19649 e, successivamente, il proprio nome utente e la password.
- Chi non disponesse delle credenziali di accesso potrà richiederle telefonicamente al personale dell'Ufficio didattica.

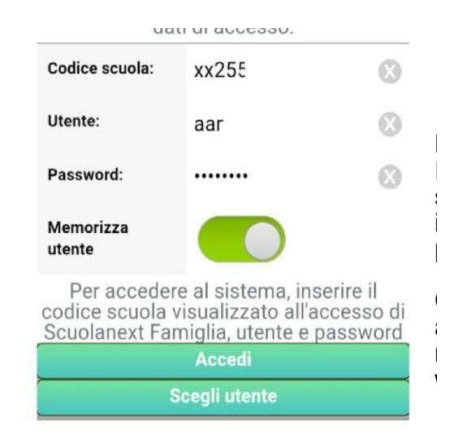

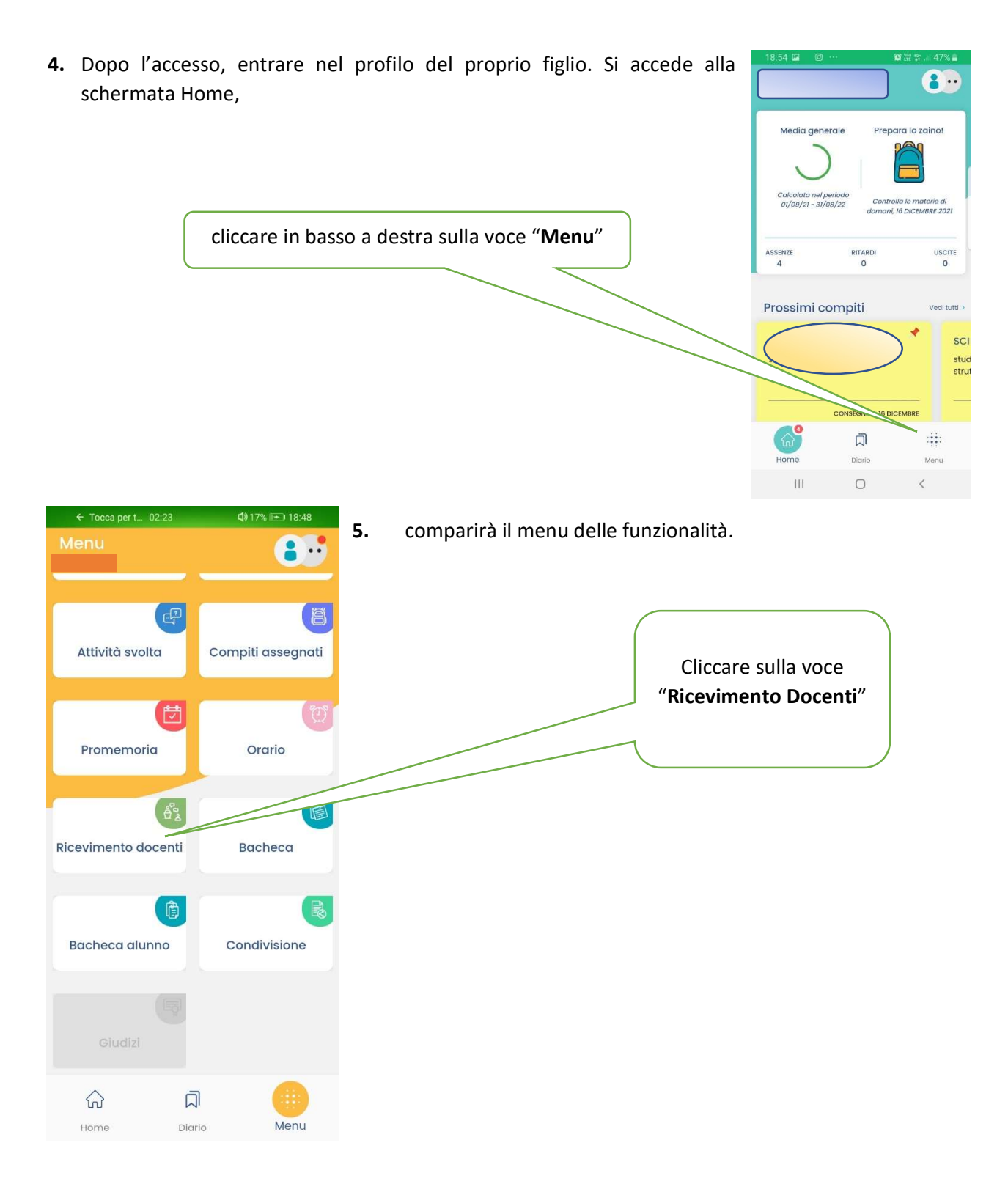

6. Nella videata successiva, fare click sul tasto "Scelta Docente".

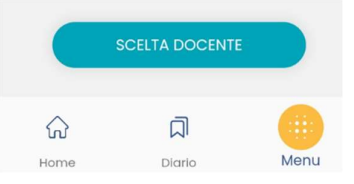

| prenotare.                                                                                                    |                                                        | LUCIA ABAGI<br>(MATEMATICA)                                                                                                    | NALE                                                                          |
|----------------------------------------------------------------------------------------------------|--------------------------------------------------------|----------------------------------------------------------------------------------------------------|-------------------------------------------------------------------------------|
|                                                                                                    | 8 💌 18:49                                              | <b>8.</b> Compariranno i vari appuntamer<br>selezionato. Selezionare il primo ap<br>prenotato o quello che si ritiene più ce<br>esigenze.        | nti previsti dal docent<br>ppuntamento non ancor<br>omodo in base alle propri |
| LUCIA ABAGNALE<br>(MATEMATICA)<br>20 DIC 21 • 16:00 - 16:10<br>prenotablle dal 16-12-2021 al 17-12-2021<br>0 prenotazioni su 1 posti disponibili<br>online su applicativo Meet<br>G9 | × —                                                    |                                                                                                    | Selezionare                                                                   |
| 20 DIC 21  16:10 - 16:20 prenotabile dal 16-12-2021 al 17-12-2021 prenotazioni su 1 posti disponibili online su applicativo Meet CD                                                  | >                                                      |                                                                                                    |                                                                               |
| 20 DIC 21  16:20 - 16:30 prenotabile dal 16-12-2021 al 17-12-2021 0 prenotazioni su 1 posti disponibili online su apolicativo Meet                                                   | >                                                      |                                                                                                    | ← Tocca per L. 03:53 Ф18% 18.<br>RICEVIMENTO                                  |
| Selezionando l'appunta<br>dati di riferimento ins<br>tramite Google Meet e u<br>Compilare i campi e sch                                                                              | mento che<br>eriti dal d<br>una sezione<br>iacciare su | si intende prenotare, compariranno i<br>ocente, il link sul quale connettersi<br>e dove poter inserire i propri recapiti.<br>" <b>Prenota</b> ". | https://meet.google.com/aum-gwui-avf  I тион кесленті Genitore  Telefono      |
| Selezion                                                                                                    | are <b>PRENO</b> I                                     | 74                                                                                                    | Email                                                                         |
|                                                                                                    |                                                        |                                                                                                    | ۵ م<br>۱                                                                      |

DOCENTI CON DISPONIBILITA

**10.** La prenotazione sarà confermata ed apparirà la sintesi dell'appuntamento.

 Successivamente comparirà la lista dei docenti con disponibilità, selezionare il docente con cui ci si vuole

Ripetere la procedura di prenotazione con tutti i docenti con i quali si desidera prenotare il colloquio.